| Project |   | L |
|---------|---|---|
| Project | 1 | ı |
|         | - | - |
| G-Code  |   | 2 |
|         |   |   |

,

х

| • New Projec         | t      |          | ,            |             |        |                                 |   |
|----------------------|--------|----------|--------------|-------------|--------|---------------------------------|---|
| cript Editor         |        |          |              |             |        |                                 |   |
| ietup File Edit      | Search | View B   | uild Windows | Settings    | G-Code |                                 |   |
|                      |        |          | 8            |             |        |                                 |   |
| oject Explorer 🛛 📮 🗙 | Start  | 1        | 1            |             |        |                                 |   |
|                      |        |          |              |             |        |                                 |   |
|                      |        |          |              | Project     | List   | New Project                     |   |
|                      |        | Project0 | 2020-08-21   | 오제 11:24:41 | А      | Project Type G-Code             | 2 |
|                      |        | Project1 | 2020-08-21   | 오전 11:37:49 |        |                                 |   |
|                      |        |          |              |             |        | Path D:\#10_Project\ComilDE\Cor |   |
|                      |        |          |              |             |        | Name Project2 3                 | 3 |
|                      |        |          |              |             |        | Graata                          |   |
|                      |        |          |              |             |        |                                 |   |
| oject Explorer 4 ×   |        |          |              |             |        |                                 |   |
|                      |        |          |              |             |        | Open Project                    |   |
|                      |        |          |              |             |        | Open                            | В |
|                      |        |          |              |             |        |                                 |   |
|                      | Outrut |          |              |             |        |                                 |   |
|                      | Ουιρυι |          |              |             |        |                                 |   |
|                      |        |          |              |             |        |                                 |   |
|                      |        |          |              |             |        |                                 |   |

, Open

.

• Project Name Create

## Project

• 'Project List'

.

٠

٠

| Script Editor<br>Setup File Edit Search<br>Project Explorer PX<br>New Directory<br>Delete Directory<br>New File<br>Load File                                                                                                    | G-Code |                                                                                |
|----------------------------------------------------------------------------------------------------|--------|--------------------------------------------------------------------------------|
| Setup File Edit Search   Image: Constraint of the search   Image: Constraint of the search <th></th> <th>Script Editor</th> |        | Script Editor                                                                  |
| Project Explorer<br>Vew Directory<br>Delete Directory<br>New File<br>Load File                                                                                                    |        | Setup File Edit Search                                                         |
| Project Explorer<br>New Directory<br>Delete Directory<br>New File<br>Load File                                                                                                    |        | r r i i i i                                                                    |
|                                                                                                    |        | Project Explorer<br>New Directory<br>Delete Directory<br>New File<br>Load File |

**New File** 

.

, New File

.

| Type G-Code | •      |
|-------------|--------|
| Name test   |        |
| Create 斉    | Cancel |

,

,

, Create

| Script Editor                           |             |            |         |          |        | x   |
|-----------------------------------------|-------------|------------|---------|----------|--------|-----|
| Setup File                              | Edit Search | View Build | Windows | Settings | G-Code |     |
|                                         |             | <b>i i</b> |         |          |        |     |
| Project Explorer <b>P</b> ×<br>Project2 | 1           |            |         |          |        | • X |
| Object Explorer 📮 🗙                     |             |            |         |          |        |     |
|                                         | Output      |            |         |          |        | Ļ,  |
|                                         |             |            |         |          |        |     |

From: http://comizoa.co.kr/info/ - -

Permanent link:

http://comizoa.co.kr/info/doku.php?id=application:comiide:tool:scripter:10\_gcode:20\_project&rev=1598000772

Last update: 2024/07/08 18:23